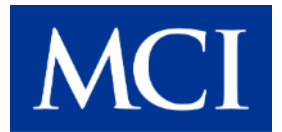

## **INSTRUCTION TO SERVICE**

| ITS-60801   | September 5, 2023                                                                                                    |
|-------------|----------------------------------------------------------------------------------------------------|
| SECTION:    | 219-PROPULSION DRIVE                                                                                                    |
| WRITTEN BY: | Mark Reitz                                                                                                    |
| SUBJECT:    | Cruise Recovery Parameter in Cummins INSITE.                                                                                                    |
| ISSUE:      | The adaptive cruise kicks in when there is a slower car ahead, and if that vehicle leaves the space, the recovery will not kick in to bring the coach back up to the set speed the cruise was set to. |
| SUMMARY:    | Performing this procedure will change the cruise recovery parameter that corrects the issue.                                                                                                    |

# **ITS-60801**

| Ref. NHTSA Recall No. | Ref. Transport Canada Recall No. |
|-----------------------|----------------------------------|
| Not Applicable        | Not Applicable                   |

THIS ITS DOCUMENT SHOULD BE RETAINED AND REFERRED TO FOR FUTURE MAINTENANCE UNTIL THE PARTS AND/OR SERVICE MANUAL IS UPDATED TO REFLECT WORK DONE AS A RESULT OF THIS DOCUMENT. ENSURE THAT THIS DOCUMENT IS AVAILABLE FOR PARTS AND MAINTENANCE STAFF GOING FORWARD.

This document and the contents discussed herein are the confidential and proprietary information of New Flyer Industries Canada ULC and New Flyer of America Inc. and are disclosed by New Flyer in confidence. This document and the contents herein are not to be disclosed by the intended recipient without the prior written authorization of New Flyer. Any unauthorized disclosure, reproduction or other distribution of this document or information strictly prohibited and may result in action being taken against the party making the unauthorized disclosure. This document and all copies hereof must be returned to New Flyer upon request.

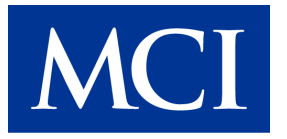

### **PROCEDURE:**

- 1. Set park brake and chock wheels.
- 2. Turn the main battery disconnect switch to the "ON" position.
- 3. Connect the NEXIQ USB Link 2 adapter to the CAN 1\_2 port in the driver's area and then to the laptop.
- 4. The Open Cummins INSITE application version 8.8 or older and connect to the ECM.

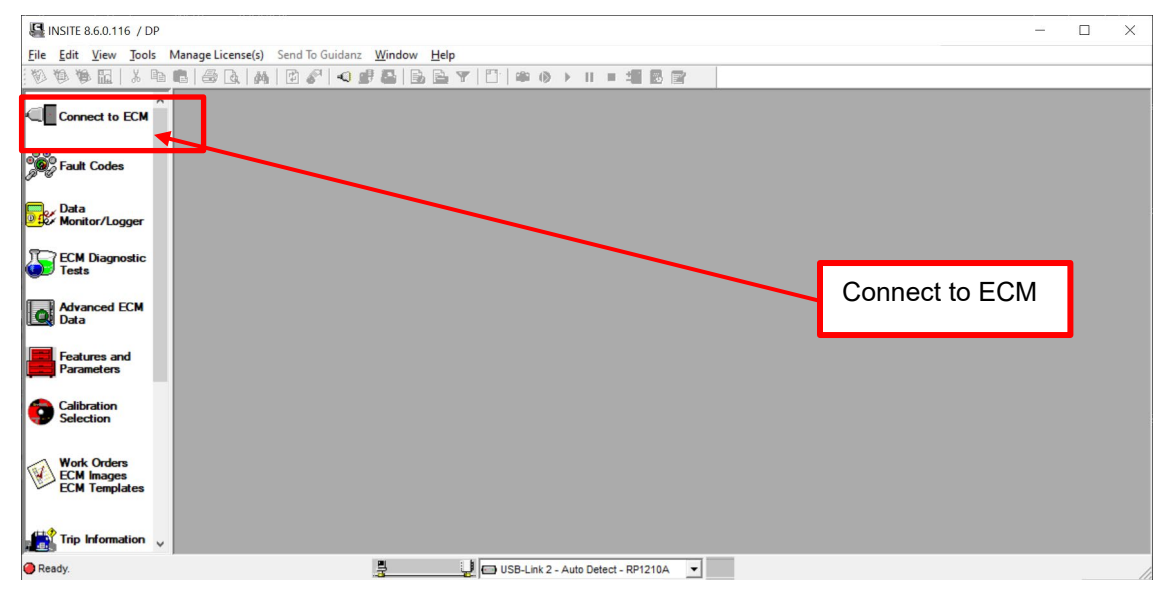

5. If a Work Order window pops up, click OK.

| INSITE 8.6.0.116 / DP     |                   |               | C New Work Order     |                                                       | ×                                             |     |     |    |
|---------------------------|-------------------|---------------|----------------------|-------------------------------------------------------|-----------------------------------------------|-----|-----|----|
| File Edit View lools N    | Manage License(s) | End to Guidan |                      |                                                       | ~                                             |     |     |    |
|                           | × Contraction     |               | Work Order           |                                                       |                                               | DID | SID | 10 |
| Disconnect from           | Fault Code        | Status        | Engine Information   |                                                       |                                               | FID | 510 | -  |
|                           | CM2350A           | ECM Time      | ECM Serial<br>Number | 22535956                                              |                                               |     |     |    |
| Fault Codes               |                   | Engine H      | 🔈 Make               | CMMNS                                                 |                                               | -   |     |    |
|                           |                   | Keyoffs       | - 🔈 Model            | 6L u17D0890000000                                     |                                               |     |     |    |
| Monitor/Logger            |                   |               | Serial Number        | 74584171                                              | esel Exhaust Fluid Dosing                     |     |     |    |
|                           | € 0 5867          | Inactive      | □ Image-CM2350A [0]  | 0                                                     | Source                                        |     |     | ~  |
| 9 ECM Diagnostic<br>Tests | . 3843            | Inactive      | Tile Location        | C\Intelect\INSITE\WorkOrder<br>s\I-20230831-140656854 | able Command - Abnormal                       |     |     | ç  |
| Advanced ECM              |                   |               | Nimage Name          | 1-20230831-140656854                                  | esel Particulate Filter                       |     |     |    |
| Data                      | <b>RO 4162</b>    | Inactive      | Start Repair Date    | 31-Aug-2023 02:06:56 PM                               | sor Module - Voltage Below                    |     |     | 4  |
| Enatures and              | 80 4102           | inactive      | System Type          | Initial                                               | I to Low Source                               |     |     |    |
| Parameters                |                   |               | Summary Information  |                                                       | rer Circuit - Abnormal                        |     | 27  | c  |
| /a                        | € 0 1894          | Inactive      | Customer Contact     | ************                                          |                                               |     |     |    |
| Calibration<br>Selection  | 7105              |               | Customer Name        | HI SPEC                                               | ontrol Mode - Abnormal                        |     |     | ç  |
|                           | € 7425            | Inactive      | Last Modified        |                                                       |                                               |     |     |    |
| Work Orders<br>ECM Images |                   | Inactive      | Technician's Note    | 1                                                     | ntake NOx Sensor -                            |     |     | ŝ  |
| Cc ECM Templates          |                   | Inactive      |                      |                                                       | Dutlet NOx Sensor -<br>Rate                   |     |     | ŝ  |
| Trip Information          | ■ 1117            | Inactive      | -                    |                                                       | t With Ignition On - Data<br>nt, or Incorrect |     | 251 | 2  |
|                           | 10                |               | Print                | OK Cancel Help                                        | IADCI Controllor                              |     |     |    |
| Bi Connected to ECM       |                   |               |                      | - AUTO DELECT - RPT CIVA                              |                                               | -   |     | 1  |

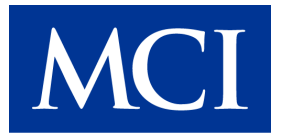

#### 6. Select Features and Parameters icon.

| EINSITE 8.6.0.116 / DP                              |                                    | - 🗆 X |
|-----------------------------------------------------|------------------------------------|-------|
| File Edit View Tools Manage License(s) Send To Guid | anz <u>W</u> indow <u>H</u> elp    | _ & × |
| 1000011×10100410814                                 | ₽& b_by 0 #0>1=#88                 |       |
| Connect to ECM ^ No ECM Connected                   |                                    |       |
| Fault Codes                                         |                                    |       |
| Data<br>Monitor/Logger                              |                                    |       |
| ECM Diagnostic<br>Tests                             |                                    |       |
| Advanced ECM<br>Data                                |                                    |       |
| Features and<br>Parameters                          |                                    |       |
| Calibration<br>Selection                            |                                    |       |
| Work Orders<br>ECM Images<br>ECM Templates          |                                    |       |
| Ready.                                              | USB-Link 2 - Auto Detect - RP1210A |       |

7. Expand the Cruise Control folder. Expand the Adaptive Cruise sub folder. Select the cell and change the parameter to "Conventional."

| WA WA FOIL V PO    |                                             |                                                                                                    |                |
|--------------------|---------------------------------------------|----------------------------------------------------------------------------------------------------|----------------|
|                    |                                             | FCM Value Units                                                                                                    | Original Value |
| Disconnect from    |                                             | Lon value on b                                                                                                    |                |
|                    | © CM23500 L1100                             |                                                                                                    |                |
| Fault Codes        | System ID and Datanlate                     |                                                                                                    |                |
| •                  |                                             | Enable                                                                                                    |                |
| Data               |                                             | Enable                                                                                                    |                |
| er moratori togger | Adjustable Low Idle Speed                   | Enable                                                                                                    |                |
| ECM Diagnostic     |                                             | and the second of the second of the second o |                |
| lesis              | Alterueaunen                                | Disable                                                                                                    |                |
| Advanced ECM       | Alternator ailure Warning                   | Disable                                                                                                    |                |
| Ser Data           | Battary Power Required Lamp                 | Disable                                                                                                    |                |
| Features and       | Battery rower required tanp                 | Not Installed                                                                                                    |                |
| Parameters         |                                             | Enable                                                                                                    | 3              |
| Calibration        |                                             | 1.9 mph                                                                                                    |                |
| Selection          | Cruise Control Lone Droop                   | 0.0 mph                                                                                                    |                |
| Work Orders        | Maximum Cruise Control Speed                | 72 mph                                                                                                    |                |
| ECM Images         | Adaptive Cruise                             | Epable                                                                                                    |                |
| - DCM Templates    | Adaptive Cruise Recovery                    | Conventional                                                                                                    | Disable        |
| (1)                | Adaptive Cruise Usage Demand                | Disable                                                                                                    |                |
| Trip Information   | Cruise Control Auto-Resume                  | Disable                                                                                                    |                |
|                    | Cruise Control Pause Switch                 | Disable                                                                                                    |                |
| Audit Trail        | Cruise Control Save Set Speed               | Disable                                                                                                    |                |
| b Incuring Data    | Cruise Control and Engine Brake Interaction | Enable                                                                                                    |                |

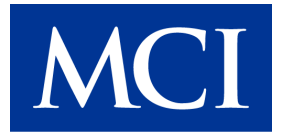

#### 8. Select File > Send To > ECM.

| New                         | >         | MBRABBBB                                            |         |                          | 1111122 |                | - 6 |
|-----------------------------|-----------|-----------------------------------------------------|---------|--------------------------|---------|----------------|-----|
| Open<br>Close               | Ctrl+0    | Id Parameters                                       |         | ECM Value                | Units   | Original Value |     |
| Save<br>Analyze Image       | Ctrl+S    | iOA<br>stem ID and Dataplate                        |         |                          |         |                |     |
| Convert                     | >         | celerator Interlock                                 |         | Enable                   |         |                |     |
| Import                      | \$        | celerator Options                                   |         | Enable                   |         |                |     |
| Connections                 | >         | ertreatment                                         | 2       | ©                        |         |                |     |
| Page Setup<br>Print Preview |           | Shut Off Valve<br>emator Failure Wa <del>ming</del> | ~ 2     | Disable<br>Disable       |         |                |     |
| Print                       | Ctrl+P    | tery Power Required Lamp                            |         | Disable<br>Not Installed |         |                |     |
| Properties                  | Alt+Enter | ECM                                                 |         | Enable                   |         |                |     |
| Exit                        |           | ruise Control Upper Droop                           |         | 1.9                      | mph     | - 3            |     |
| ork Orders                  | - 11      | Aximum Cruise Control Speed                         |         | 72                       | mph     |                |     |
| CM Templates                |           | Adaptive Cruise                                     |         | Enable<br>Conventional   |         | Disable        |     |
| ip Information              |           | Adaptive Cruise Usage Demand                        |         | Disable                  |         |                |     |
|                             | - 💼 (     | Cruise Control Auto-Resume                          |         | Disable                  |         |                |     |
| udit Trail                  |           | Cruise Control Pause Switch                         |         | Disable                  |         |                |     |
| ouire Data                  | H C       | uise Control and Engine Brake Inte                  | raction | Enable                   |         |                |     |

#### 9. Select OK to confirm the change.

| INSITE 8.6.0.116 / DP - | - L9 CM2350 L1168 - Engine Serial Number - 74584171 - ECM Code - H880439.02                                                                                                    |                     |                                           |           |                          | ×     |
|-------------------------|----------------------------------------------------------------------------------------------------|---------------------|-------------------------------------------|-----------|--------------------------|-------|
| File Edit View Too      | ols Manage License(s) Send To Guidanz Window Help                                                                                                    |                     |                                           | 11.176    | PETHINI R. LIF           | ×     |
|                         | Footures and Parameters                                                                                                    |                     | ECM Value                                 | Units     | Original Value           | ^     |
| Disconnect from ECM     | = 19 CM2350 L116B                                                                                                    |                     | uannan an an an an an an an an an an an a |           |                          |       |
|                         | -= CM2350A                                                                                                    |                     |                                           |           |                          |       |
| Fault Codes             | 🖷 💼 System ID and Dataplate                                                                                                    |                     | <u>Hallana an a</u>                       | 11119     |                          |       |
|                         | Accelerator Interlock                                                                                                    |                     | Enable                                    | 1119      |                          |       |
| Monitor/Logger          | Accelerator Options                                                                                                    |                     | Enable                                    |           |                          |       |
|                         | B Adjustable Low Idle Speed                                                                                                    |                     | Fnable                                    |           |                          |       |
| Tests                   | Confirm ECM Adjustment                                                                                                    |                     |                                           |           |                          |       |
|                         | Air Shut Off Valve     INSITE is ready to save changes to the ECM.                                                                                                    | Sable               |                                           |           |                          |       |
| Data                    | Bellemator Failure                                                                                                    | , do not turn the   | keyswitch sable                           |           |                          |       |
|                         | Battery Power Req     ON or OFF unless instructed to do                                                                                                    | 50.                 | sable                                     |           |                          |       |
| Parameters              | Clutch Pedal Posit     Select OK to continue.                                                                                                    |                     | anet                                      |           |                          |       |
| C. Handling             | -B Cruise Control                                                                                                    | <b></b>             | 10                                        | mph       |                          |       |
| Selection               | Cruise Control Low                                                                                                    | OK                  | Cancel                                    | ) mph     |                          |       |
|                         | Cruise Control Upper Droop                                                                                                    | iiiiiiiiiiiiiiiiiii | 7:                                        | 2 mph     |                          |       |
| Work Orders             | Maximum Cruise Control Speed                                                                                                    |                     | Enable                                    |           |                          |       |
| ECM Templates           | Adaptive Cruise                                                                                                    |                     | Conventional                              |           | Disable                  |       |
|                         | Adaptive Cruise Recovery                                                                                                    | <b>MARIAN</b>       | Disable                                   |           |                          |       |
| Trip Information        | Adaptive Cruise Usage Demand                                                                                                    |                     | Disable                                   |           | W. R. Destanding Kinking |       |
|                         | Cruise Control Auto-Resulte                                                                                                    |                     | Disable                                   |           |                          |       |
| Audit Trail             | Cruise Control Pause Switch                                                                                                    |                     | Disable                                   |           |                          |       |
|                         | Cruise Control and Engine Brake Interaction                                                                                                    | da HIM              | Enabl                                     | е         |                          |       |
| Inquire Data            | Cruise Control and Engine Dictate International Control of the Control of the Con | ct - RP1210A -      | RP1210A (J1939)                           | Firmware: | Not Available            |       |
| Connected to ECM.       | 3 3000                                                                                                    |                     |                                           |           | ~ •                      | ( ()) |

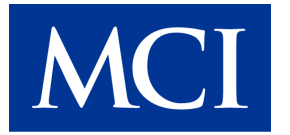

#### 10. Wait for the update to finish.

| INSITE 8.6.0.116 / DP -     | L9 CM2350 L116B - Engine Serial Number - 74584171 - ECM Code - HB80439.02 |                              | × 🗆 – «        |
|-----------------------------|---------------------------------------------------------------------------|------------------------------|----------------|
| File Edit View Too          | ols Manage License(s) Send To Guidanz Window Help                         |                              | - 8 x          |
|                             |                                                                           | 501011                       |                |
| Disconnect from ECM         | □ I 9 CM2350 L 116B                                                       | ECM Value Units              | Original Value |
|                             | ■ CM2350A                                                                 |                              |                |
| Fault Codes                 | B System ID and Dataplate                                                 |                              |                |
| Data                        | B Accelerator Interlock                                                   | Enable                       |                |
| Monitor/Logger              | Accelerator Options                                                       | Enable                       |                |
| FCM Diagnostic              | Adjustable Low Idle Speed                                                 | Enable                       |                |
| Tests                       | C Aftertrastment                                                          | 19 (A) (A)                   |                |
| Advanced ECM                | Be Air S                                                                  |                              | ×              |
| Data                        | • Alter                                                                   |                              |                |
| Features and                | Action: Waiting 100 seconds before allowing for Key On                    | 38 seconds remainir          | ng             |
| Parameters                  |                                                                           |                              |                |
| Calibration                 |                                                                           |                              |                |
| Selection                   |                                                                           | 3                            |                |
| Work Orders                 | Maximum Cruise Control Speed                                              | 72 mph                       |                |
| ECM Images<br>ECM Templates |                                                                           | Enable                       |                |
|                             | Adaptive Cruise Recovery                                                  | Conventional 🝷               | Disable        |
| Trip Information            | 🚽 🛑 Adaptive Cruise Usage Demand                                          | Disable                      |                |
|                             | e Cruise Control Auto-Resume                                              | Disable                      |                |
| Audit Trail                 | - Cruise Control Pause Switch                                             | Disable                      |                |
|                             | - Cruise Control Save Set Speed                                           | Disable                      |                |
| Inquire Data                | Cruise Control and Engine Brake Interaction                               | Enable                       | v              |
| Connected to ECM.           | USB-Link 2 - Auto Detect - RP1210A                                        | RP1210A (J1939) Firmware: No | tAvailable     |

11. Follow the prompt and turn the Ignition "ON" before selecting "OK" in the window.

| 4 INSITE 8.6.0.116 / DP - | L9 CM2350 L116B - Engine Serial Number - 74584171 - ECM | Code - HB80439.02                       |                   |            |                     |       |
|---------------------------|---------------------------------------------------------|-----------------------------------------|-------------------|------------|---------------------|-------|
| Hile Edit View Too        | ls Manage License(s) Send To Guidanz Window Help        | Contraction of the second               |                   |            |                     | - # x |
| <i>的命命</i> 四   % 即        | BBANB& SBBY                                             |                                         |                   | 114/       |                     | -     |
| Disconnect from           | Features and Parameters                                 |                                         | ECM Value         | Units      | Original Value      | ^     |
| - ECM                     | E L9 CM2350 L116B                                       |                                         |                   |            |                     |       |
| 000 Factor Contra         | E CM2350A                                               |                                         |                   |            |                     |       |
| Pault Codes               | System ID and Dataplate                                 |                                         |                   |            |                     |       |
| Data                      | Accelerator Interlock                                   |                                         | Enable            |            |                     |       |
| Monitor/Logger            | Accelerator Options                                     |                                         | Enable            |            |                     |       |
| FCM Diagnostic            | Adjustable Low Idle Speed                               |                                         | Enable            |            |                     |       |
| Tests                     | Aftertreatment                                          |                                         | 5                 |            |                     |       |
| Advanced FCM              | Air Shut Off Valve                                      |                                         | Disable           |            | /                   |       |
| Data                      | Alternator Failure Warning                              | y Switch On                             | ^ isable          |            |                     |       |
| Easturns and              | Battery Power Required La                               |                                         | isable            | /          |                     |       |
| Parameters                | 🗉 💼 Clutch Pedal Position Swit                          | Please turn the Key Switch on, and ther | click OK. stalled |            |                     |       |
| Cathering                 | 🗉 💼 Cruise Control                                      |                                         | Enable            |            |                     |       |
| Selection                 | - Cruise Control Lower Droo                             |                                         | 95 1.9            | mph        |                     | 1000  |
|                           | Cruise Control Upper Droo                               |                                         | 0.0               | mph        |                     |       |
| Work Orders               | <ul> <li>Maximum Cruise Control Speed</li> </ul>        |                                         | 72                | mph        |                     |       |
| ECM Templates             | - Adaptive Cruise                                       |                                         | Enable            |            | A THINK HAR AND A C |       |
| n                         | Adaptive Cruise Recovery                                |                                         | Conventional -    |            | Disable             |       |
| Trip Information          | 🚽 🚔 Adaptive Cruise Usage Dema                          | Ind                                     | Disable           |            |                     |       |
|                           | - Cruise Control Auto-Resume                            |                                         | Disable           |            |                     |       |
| Audit Trail               | - 🚔 Cruise Control Pause Switch                         | 0                                       | Disable           |            |                     |       |
|                           | 🚽 🛑 Cruise Control Save Set Speed                       |                                         | Disable           |            |                     |       |
| Inquire Data              | - Cruise Control and Engine Brake                       | e Interaction                           | Enable            |            |                     |       |
| Connected to ECM.         | <u></u>                                                 | USB-Link 2 - Auto Detect - RP1210A      | RP1210A (J1939) F | irmware: N | ot Available        |       |

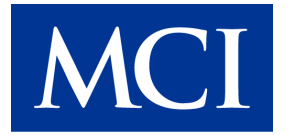

#### 12. Follow the prompt and select "OK."

| Disconnect from           | Features and Parameters                                                                | ECM Value Units               | Original Value          |
|---------------------------|----------------------------------------------------------------------------------------|-------------------------------|-------------------------|
| ECM                       | E L9 CM2350 L116B                                                                      |                               |                         |
| Fault Codes               | CM2350A                                                                                |                               |                         |
|                           | System ID and Dataplate                                                                |                               |                         |
| Data                      | Accelerator Interlock                                                                  | Enable                        |                         |
| Monitor/Logger            | Accelerator Options                                                                    | Enable                        |                         |
| ECM Diagnostic            | Adjustable Low Idle Speed                                                              | Enable                        |                         |
| Tests                     |                                                                                        | la ing                        |                         |
| Advanced ECM              | Air Shut Off Valve     ECM Write Succeeded                                             | × Disable                     |                         |
| Data                      | Alternator Failure Warning                                                             | Disable                       |                         |
| Features and              | Battery Power Required L     All parameters were written successfully to the Education | CM. Disable                   |                         |
| Parameters                | Clutch Pedal Position Sw                                                               | ot Installed                  |                         |
| Calibration               | Cruise Control                                                                         | Enable                        |                         |
| Selection                 | Cruise Control Lower Droop                                                             | 1.9 mph                       |                         |
|                           | Cruise Control Upper Droop                                                             | 0.0 mph                       |                         |
| Work Orders<br>ECM Images | <ul> <li>Maximum Cruise Control Speed</li> </ul>                                       | 72 mph                        |                         |
| ECM Templates             | -                                                                                      | Enable                        |                         |
|                           | Adaptive Cruise Recovery                                                               | Conventional 💌                |                         |
| Trip Information          | Adaptive Cruise Usage Demand                                                           | Disable                       |                         |
|                           | Cruise Control Auto-Resume                                                             | Disable                       |                         |
| Audit Trail               | Cruise Control Pause Switch                                                            | Disable                       |                         |
|                           | Cruise Control Save Set Speed                                                          | Disable                       |                         |
| Extension                 | Cruise Control and Engine Brake Interaction                                            | Enable                        |                         |
| nnected to ECM.           | USB-Link 2 - Auto Detect - RP1210A                                                     | RP1210A (J1939) Firmware: Not | Available               |
| Type here to sear         | rch 🛱 🙀 🙀 🛱 🙀                                                                          |                               | ^ ■ 🧖 ⊄0) <sub>80</sub> |
|                           |                                                                                        | P I I I I                     |                         |
|                           |                                                                                        |                               |                         |

#### 13. Disconnect from the ECM.

|                  |                                          |                | 19120519 |                 | - |
|------------------|------------------------------------------|----------------|----------|-----------------|---|
| Disconnect from  | Features and Parameters                  | ECM Value      | Units    | Original Value  |   |
|                  | = L9 CM2350 L116B                        |                |          |                 |   |
| Ser here         | -= CM2350A                               |                |          |                 |   |
| Fault Codes      | System ID and Dataplate                  |                |          |                 | - |
| Data             | Accelerator Interlock                    | Enable         |          | Disconnect from |   |
| Monitor/Logger   | Accelerator Options                      | Enable         |          | ECM             |   |
| FCM Diagnostic   | - Adjustable Low Idle Speed              | Enable         |          | LOW             |   |
| Tests            | e 💼 Aftertreatment                       |                |          |                 |   |
| Advanced FCM     | 🕀 💼 Air Shut Off Valve                   | Disable        |          |                 |   |
| Data             | 🗄 💼 Alternator Failure Warning           | Disable        |          |                 |   |
| Easturns and     | Battery Power Required Lamp              | Disable        |          |                 |   |
| Parameters       | Glutch Pedal Position Switch             | Not Installed  | EIST-21  |                 |   |
| Calibratian      | e 💼 Cruise Control                       | Enable         |          |                 |   |
| Selection        | - X Cruise Control Lower Droop           | 1.9            | mph      |                 |   |
|                  | - 🔨 Cruise Control Upper Droop           | 0.0            | mph      |                 |   |
| Work Orders      | Maximum Cruise Control Speed             | 72             | mph      |                 |   |
| ECM Templates    | 🗉 💼 Adaptive Cruise                      | Enable         |          |                 |   |
| BLARE A          | Adaptive Cruise Recovery                 | Conventional 🔫 |          |                 |   |
| Trip Information | 🚽 🛑 Adaptive Cruise Usage Demand         | Disable        |          |                 |   |
|                  | e Cruise Control Auto-Resume             | Disable        |          |                 |   |
| Audit Trail      | Cruise Control Pause Switch              | Disable        |          |                 |   |
|                  | - Cruise Control Save Set Speed          | Disable        |          |                 |   |
| Inquire Data     | Generation     Generation     Generation | Enable         |          |                 |   |

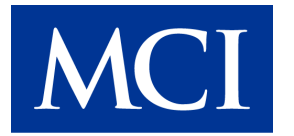

14. Select File > Exit to shut down the INSITE application.

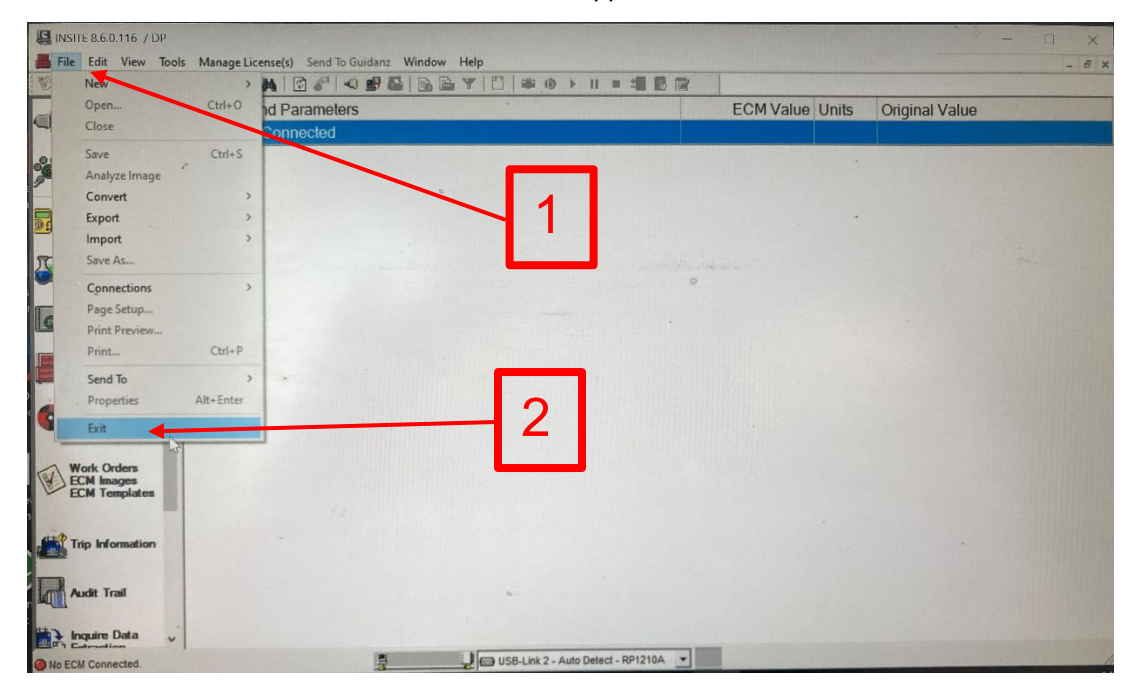

| LABOUR ESTIMATE |                                                         |                            |       |                      |  |  |  |
|-----------------|---------------------------------------------------------|----------------------------|-------|----------------------|--|--|--|
|                 | Operation                                               | Number of<br>Technician(s) | Hours | Labor Time<br>T X HR |  |  |  |
| 1               | Change the Cruise Recovery Parameter in Cummins INSITE. | 1                          | .5    | .5                   |  |  |  |

| PARTS REQUIRED |             |             |                      |       |       |  |  |  |  |
|----------------|-------------|-------------|----------------------|-------|-------|--|--|--|--|
| Item           | Part Number | Description | Qty.<br>per<br>Coach | Units | Notes |  |  |  |  |
| 1              |             |             |                      |       |       |  |  |  |  |

| SPECIAL TOOLS REQUIRED |             |                                     |      |       |          |  |  |  |
|------------------------|-------------|-------------------------------------|------|-------|----------|--|--|--|
| Item                   | Part Number | Description                         | Qty. | Units | Notes    |  |  |  |
| 1                      |             | Cummins INSITE Version 8.8 or later | 1    |       | Software |  |  |  |
| 2                      |             | NEXIQ USB Link 2                    | 1    |       | Hardware |  |  |  |

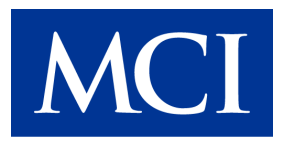